# ...external axis ... user documentation

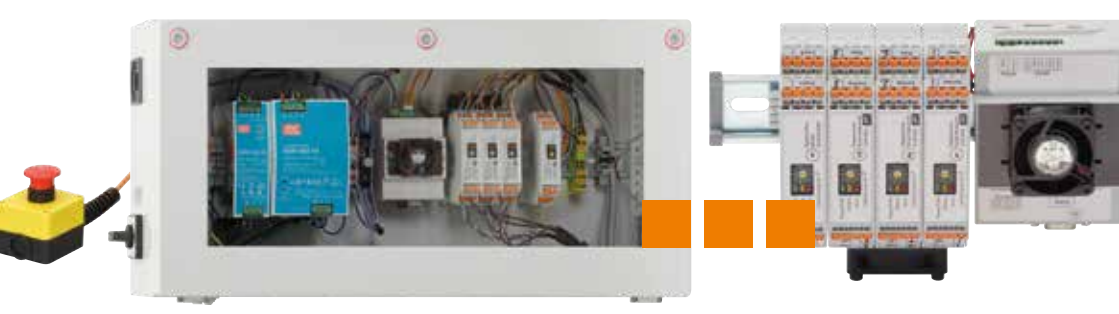

# ... igus.eu/iRC .... igus motion plastics

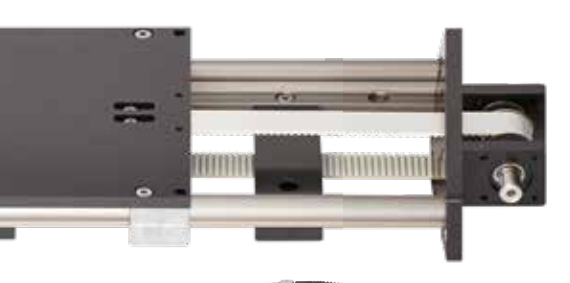

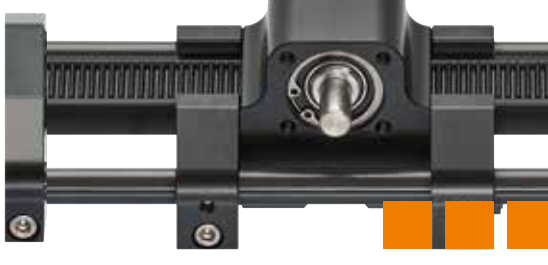

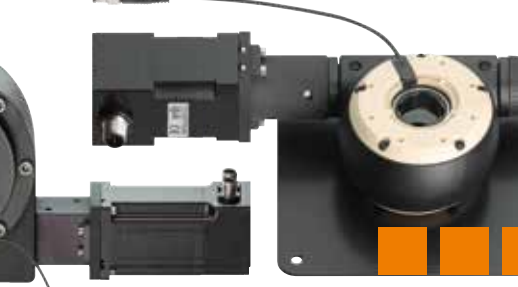

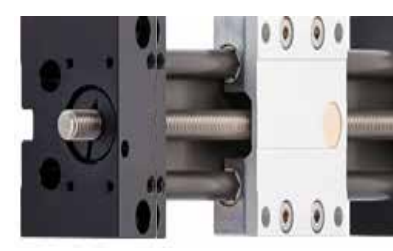

# Introduction

This document describes how to add an external axis to igus® Robot Control. An additional stepper motor module is required to control the external axis.

Attention! This should only be done by experts with experience in handling the robot control system. Improper changes may result in damage to the robot, the control system and the surrounding equipment. After having made the changes, you need to test every function of the robot thoroughly. Drive and motor temperatures must be monitored!

# Hardware connections

Connect the external axis as if it were any other axis. See pin assignment below:

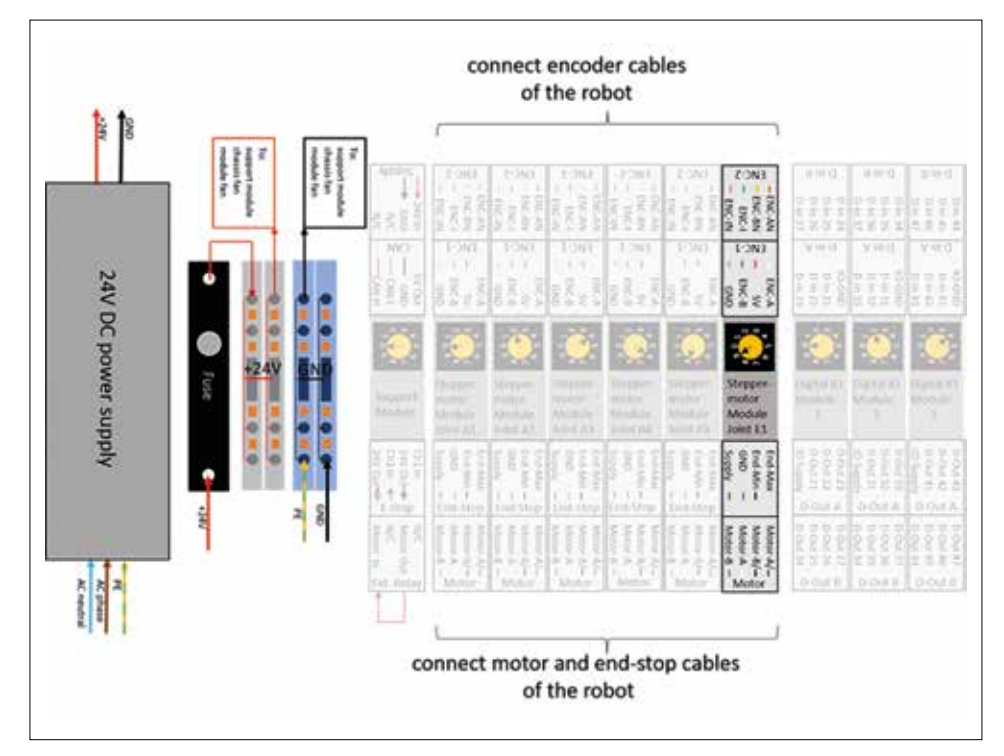

# Configuration

1. Turn on the robot and start CProg/IRC. It takes about 20 to 30 seconds for the embedded computer to power up so that it can be connected in Step 3.

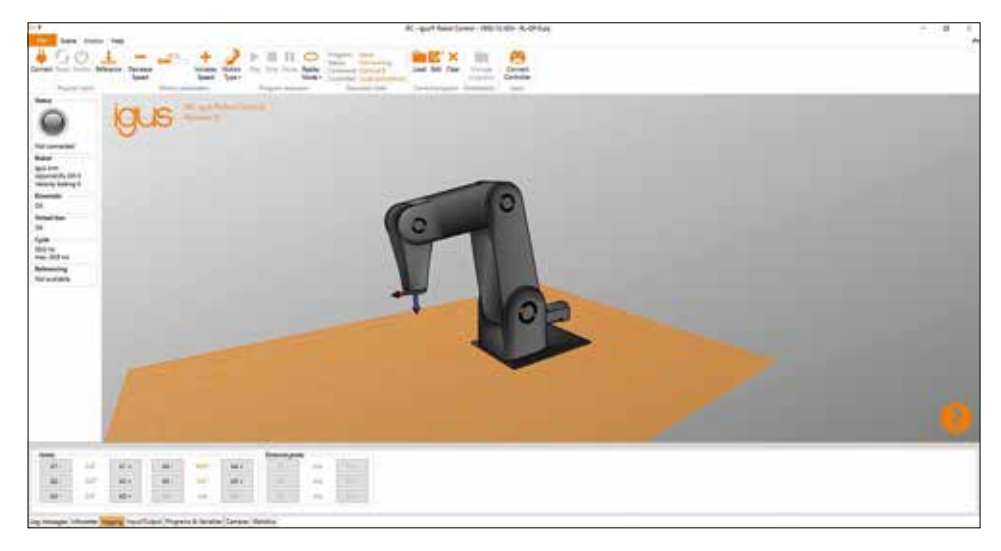

# 2. Click on "File", then select your robot type.

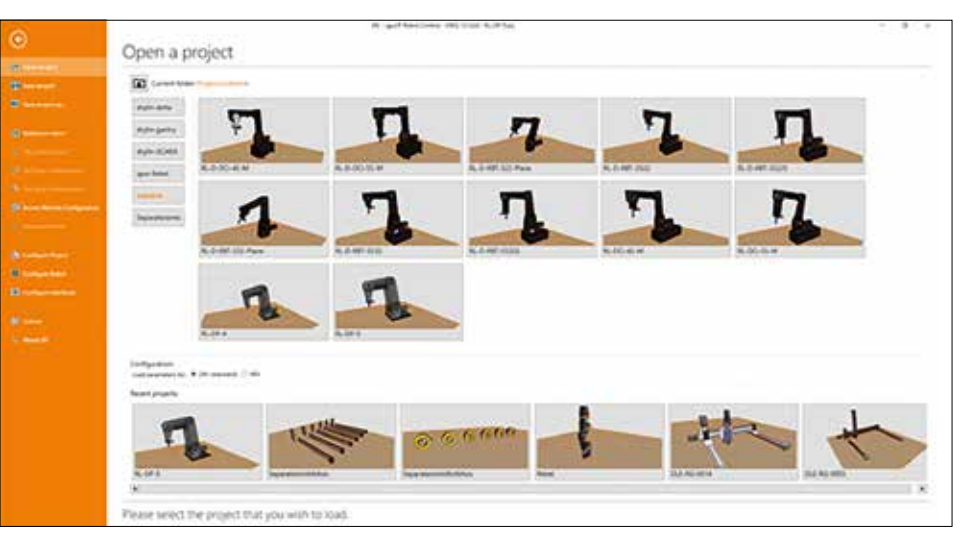

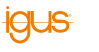

# 3. Click on "Connect". Once connected, click on "File" again.

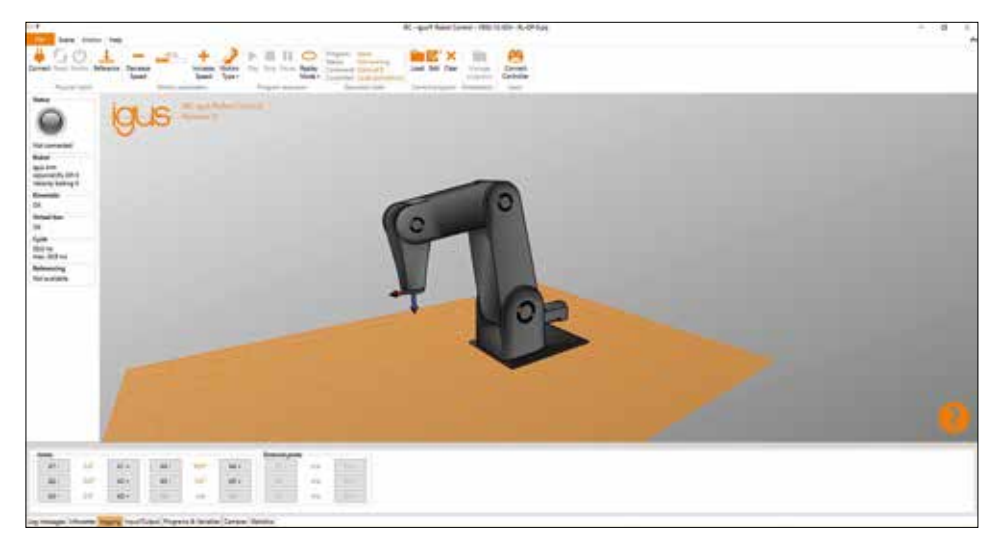

### 4. Click on "Configure project" "External axes".

| ~                                                                                                    | M gut Amelond (MC1010 Ault b)                                                                                                    |  |
|----------------------------------------------------------------------------------------------------|----------------------------------------------------------------------------------------------------|--|
| e                                                                                                    | Project configuration                                                                                                    |  |
|                                                                                                    |                                                                                                    |  |
| Birren                                                                                                    | The set of the set of the set of  |  |
| 8                                                                                                    | Preprint Second Associations (1)                                                                                                    |  |
| 0.000                                                                                                    | the contract of the contract of the contract o |  |
|                                                                                                    | - en l                                                                                                    |  |
|                                                                                                    | mate                                                                                                    |  |
|                                                                                                    | Total Aut                                                                                                    |  |
|                                                                                                    |                                                                                                    |  |
|                                                                                                    |                                                                                                    |  |
| and the second second se |                                                                                                    |  |
| a second second                                                                                                    |                                                                                                    |  |
|                                                                                                    |                                                                                                    |  |
|                                                                                                    |                                                                                                    |  |
|                                                                                                    |                                                                                                    |  |
|                                                                                                    |                                                                                                    |  |
|                                                                                                    |                                                                                                    |  |
|                                                                                                    |                                                                                                    |  |
|                                                                                                    |                                                                                                    |  |
|                                                                                                    |                                                                                                    |  |
|                                                                                                    |                                                                                                    |  |
|                                                                                                    |                                                                                                    |  |
|                                                                                                    | from tools lancement                                                                                                    |  |
|                                                                                                    | Registing and at                                                                                                    |  |
|                                                                                                    | ser ob love builder                                                                                                    |  |

5. Configure your external axis.

| General       | You will need to save and re<br>Deate refer to the software | eload the project for<br>manual on how to s | these settings to take | effect. |
|---------------|-------------------------------------------------------------|---------------------------------------------|------------------------|---------|
| Program       | Number of external axes:                                    | 1                                           |                        |         |
| Tool          | External Axis 1                                             | in and                                      |                        | 4       |
| l/Os          | Туре                                                        | ladaradat -                                 |                        |         |
| Virtual Box   | Kinematic                                                   | inorprotent •                               |                        |         |
|               | Carrio:                                                     | 00 U                                        |                        |         |
| External Axes | Position min                                                | 00                                          | Doubles may            | 100.0   |
|               | Velocity mar                                                | 900                                         | Personal Inde          | 1000    |
|               | Acceleration                                                | 3000.0                                      | Acceleration Inc       | 9000.0  |

The values shown on the last image above are the correct values for the optional linear axis (7th axis), on which the robolink® DP robots can travel.

- Type: leave this field blank unless you know which XML robot configuration file you want to use for the external axis.
- Kinematics: if the robot is mounted on the linear axis, enter "dependent".
- CAN ID: CAN ID of the axis module
- Encoder steps per unit: ratio factor of mm or degree to encoder step (see calculation below)
- Min. and max. position: movement limits
- Max. speed: maximum speed
- Acceleration: acceleration
- Acceleration Inc: acceleration increase

6. Click on "Save project". The project is saved both locally on the PC and remotely on the embedded computer module. This process can take up to five seconds. To activate the changes, restart the robot (turn it off, wait ten seconds, turn it on again).

|               | 41. put tearlane 182.000-5.01.6                                                                                                    | A.(#).* |
|---------------|----------------------------------------------------------------------------------------------------|---------|
|               | Project configuration                                                                                                    |         |
| -             | - Langest No. of west is one and wheat the properties from entiting in spee wheat.                                                                                                    |         |
|               | Page 1 Sole of the distance of the East of the Sole of the Sole of |         |
| -             | N Bestel                                                                                                    |         |
|               | the second second secon |         |
| *             | that is a g                                                                                                    |         |
|               | Lines for the second second se |         |
| -             | 100 miles 100 miles                                                                                                    |         |
|               | Lander Hill Bandaria (1823)                                                                                                    |         |
| Contraction ( |                                                                                                    |         |
|               |                                                                                                    |         |
|               |                                                                                                    |         |
| 8             |                                                                                                    |         |
|               |                                                                                                    |         |
|               |                                                                                                    |         |
|               |                                                                                                    |         |
|               |                                                                                                    |         |
|               |                                                                                                    |         |
|               |                                                                                                    |         |
|               | Alased Apply Sen prised                                                                                                    |         |
|               | Editory and an and a second                                                                                                    |         |
|               | Service header of the service of the service of the |         |

W-aut har laws 185 2-01-5-9 fail Project configuration or set alout in princips for these articular speeched dance. Name and in the off-and indication in the initial of the American -Syster destants 12 (make) -Ten 494 times the in a -2 And in case 100 -100 101 C 803 mit . 101 million 8 ------ 8 Asset Apply Standpoint Set up your project.

7. Click on "Connect". Once you are connected, click on "File" again.

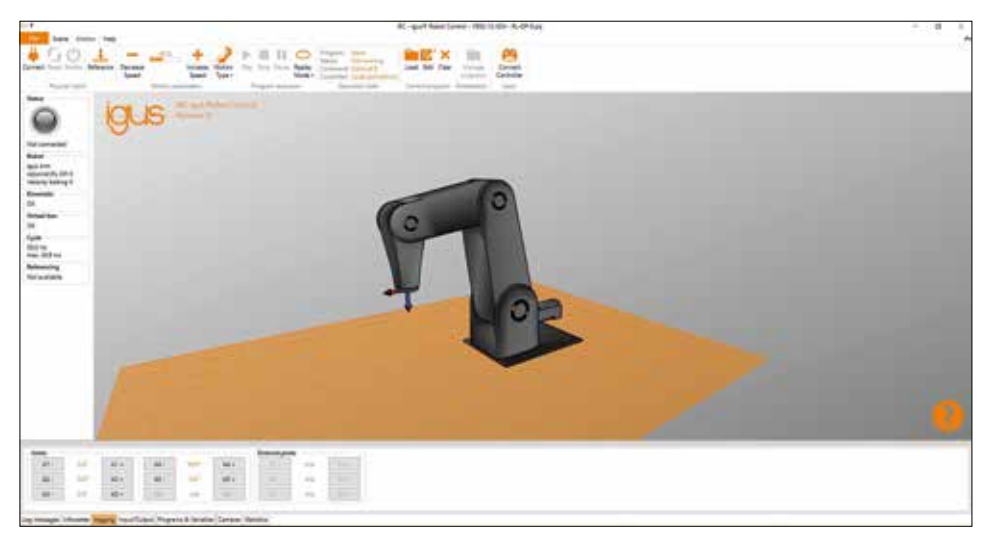

8. Click on "Configure project" and check that the changes you made are still there.

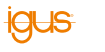

# Examples

Here you can find a number of example configurations, in particular the gear scales

| Axis        | Transmission Encoder steps per un |         |
|-------------|-----------------------------------|---------|
| GRW-0630    | 44                                | 45,455  |
| GRR-1280    | 72.26                             | 27,679  |
| ZLW-0630    | 54                                | 37,037  |
| ZLW-1040-B  | 66                                | 30,303  |
| ZLW-1040-S  | 70                                | 28,571  |
| ZLW-1080-S  | 70                                | 28,571  |
| ZLW-10120-S | 75                                | 26,667  |
| ZLW-10160-S | 75                                | 26,667  |
| ZLW-10200-S | 75                                | 26,667  |
| ZLW-20120-S | 144                               | 41,667  |
| ZLW-20160-S | 144                               | 41,667  |
| ZLW-20200-S | 144                               | 41,667  |
| SAW-1040    | 2                                 | 1,000   |
| RL-D-50     | 48                                | 266,667 |
| RL-D-30     | 50                                | 277,778 |
| RL-D-20     | 38                                | 211,111 |

The calculation formula shows the determination of the encoder steps per unit from the number of encoder steps, the gear ratio and the distance travelled in a full output rotation in any unit.

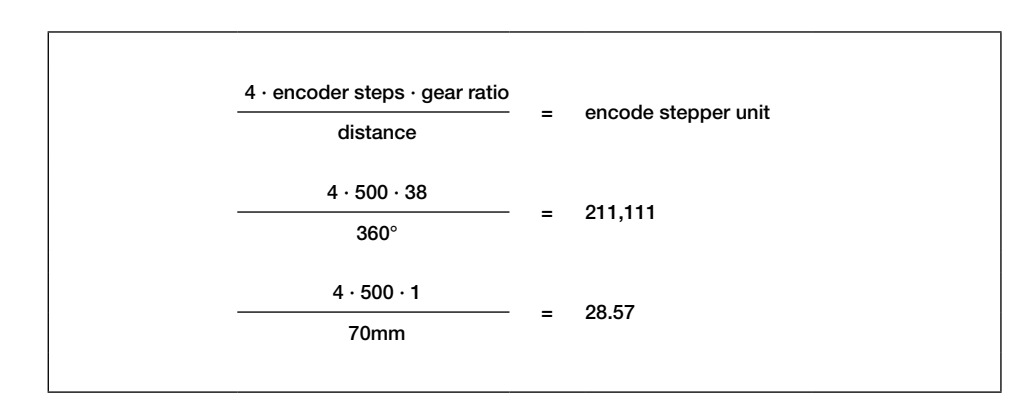

# Firmware parameters (advanced)

Each stepper motor module must be configured. For known axes, this is done in the factory. However, there are a large number of different types of motors/reference switches/encoders and joint configurations. For customised joints, this process must be performed by the user so that the system works as intended. The "Quality management" sheet supplied with the electronics indicates that an additional axis is unconfigured if the axis has not been configured.

# Check the current parameters

| st., Barameter set for Communiary Babatics pobatics control                                                                                                    | Aug.                                                                                                    |
|----------------------------------------------------------------------------------------------------|----------------------------------------------------------------------------------------------------|
| cl Target Rabot: Law robotink                                                                                                    | 1.5                                                                                                    |
| els- summerfilen-robots.com                                                                                                    | 1                                                                                                    |
| (AmpParameter)                                                                                                    | A                                                                                                    |
| <configuration <="" moduletype="RallStepperV02" nnof2cints="3" td=""><td>D</td></configuration>                                                                                                    | D                                                                                                    |
| *Joint@ ID="15" Version-"Product 0x42 FW 0x02 0x10"                                                                                                    |                                                                                                    |
| ConflexOut-"2000" HanCurrent="200" HaxLap="5000" Enc<br>Focoder="True" SwapIncoderDirection="False" EndSwitc)<br>EndStraight="False" RefSimus="False" RefNelf="True"                                         | oderfreenOstactizzen <sup>a</sup> D <sup>*</sup> Pozh <sup>-</sup> 21,000 <sup>-</sup> Pozh <sup>-</sup> 00,000 <sup>+</sup> Pozh <sup>-</sup> 0,000 <sup>+</sup> Pozhidu <sup>+</sup> 30 <sup>+</sup><br>Mising <sup>-1</sup> Pru <sup>+</sup> StopOnisticitzen <sup>+</sup> False <sup>+</sup> UseIndesdaRef <sup>-</sup> False <sup>+</sup><br>Linzdeffilze <sup>+</sup> 2000 <sup>+</sup> SiminferMisc(ylese <sup>+</sup> 6 <sup>+</sup> ) |
| Offset="0" RefSpeed="50" RefSpeedSlow="10" RefFrondu                                                                                                    | ch5ides+"True"                                                                                                    |
| SGThreshold="2" (SLoad="18" CSStart="18" (Slile="6" (                                                                                                    | (S8af="15" StartArea="200"                                                                                                    |
| RinSupplyValtage="500" MaxTemperature="500" HLcrosta                                                                                                    | coing-"0"                                                                                                    |
| 15                                                                                                    |                                                                                                    |
| <li>cleint1 10-"32" Version-"Freduct 0x42 FW 0x82 0x10"</li>                                                                                                    |                                                                                                    |
| CoslimmOut-2000" Hardurrent-200" Hunding-5000" Exc<br>Ecceder-True" SumpfriederOirection="False" Endbairto<br>EndStralget-False" Artificmus-False" RefNald-Firme"<br>Offsct-7801" RefSpeed-160" RefErections | <pre>domfrowDetection="0" Posh=1Le00" Posh=0.000" Posh="0.000" Posh="3.0"<br/>Mising="True" StopOnIngDeticn="False" UnabmitskhRef="False"<br/>SinukeTics="2001" SinukeThatycles="6"<br/>enderticides="True"</pre>                                                                                                    |
| pulmentule 4 Close 10 Coller 10 Coller 10                                                                                                    | Longt- 20 Starthese 200                                                                                                    |
| Himpoppiyyoitage 300 Hastepperature 300 Historte                                                                                                    | borue a                                                                                                    |
| 0                                                                                                    |                                                                                                    |
| cloint1 ID-"48" Version-"Product Bod2 TM 0x84 0x87"                                                                                                    |                                                                                                    |
| CoelimeDut="3000" NexCorrent="0" HaxLag="5000" Encod<br>Encoder="True" SuppEncoderDirection="False" EndSwitcl<br>RefStraight="True" RefSizus="False" RefHalf="False"                                         | erfrochetection-"1808" PesF="1.000" PosI="0.0000" Pos0="0.000" Pos005="0"<br>Mising="True" StopOnEndSwitch="False" UseIndexAsRef="False"<br>SinusRefTics="500" SinusRefNac(yrles="6"                                                                                                    |
| Offsat-"-1" RefSpeed-"40" RefSpeedSlov-"5" RefFromBo                                                                                                    | thSLdes-"True"                                                                                                    |
| SGThreshold="2" (Sload="10" CSStart="10" CSLdla="3")                                                                                                    | (SEafs"8" StartAraa-"200"                                                                                                    |
| MinSupplyVoltage="500" MaxTemperature="430" Microste                                                                                                    | pping-"@"                                                                                                    |
| D                                                                                                    |                                                                                                    |
| (/AngParameter)                                                                                                    |                                                                                                    |

# Example for electricity

|        | CS load | CS start | CS idle | CS ref |
|--------|---------|----------|---------|--------|
| NEMA17 | 5       | 5        | 2       | 5      |
| NEMA23 | 16      | 16       | 7       | 16     |
| NEMA24 | 18      | 18       | 7       | 18     |

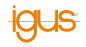

# Referencing

The axis can be referenced without any further changes by clicking on the "Reference axis" button in the Referencing area.

To enable automatic referencing ("Reference all" in the referencing area), the axis can be entered into the project configuration file by hand. To do this, open the following configuration file in a text editor: <Path-to-iRC>\iRC-igusRobotControl\Data\Robots\<Category>\<Robottype>\<Robottype>.xml

Find the following line and change the first "-1" entry to the number of your external axis. For a 5-axis robot, this is "5" (as shown below), for a 6-axis one "6", for a 3-axis linear robot "3" etc.

<PLCInterfaceRefSequence JointToRef0="2" JointToRef1="1" JointToRef2="3" JointToRef3="4" JointToRef4="0" JointToRef5="5" JointToRef6="-1" JointToRef7="-1" JointToRef8="-1" />

# Disclaimer

### Disclaimer

Legal information: The information in this brochure, and the technical data in particular, is based on our current knowledge of the products described as of [05/2022].

The information in this brochure does not constitute a legally binding assurance of certain properties or suitability for a specific purpose. Due to constant technical refinement, we reserve the right to make technical changes to products at any time. Subject to printing errors.

Our offers are directed to traders/resellers only. The delivery times indicated correspond to the time until the goods are dispatched, and transport costs are not included in the price. We recommend that you always check the suitability of the products for a particular purpose in a practical trial. Contact us for advice.

### Copyright

The articles and diagrams published in this brochure are protected by copyright. Any use not permitted by copyright law requires prior written consent from igus® GmbH. This specifically includes copying, editing, translation, storage, processing, and reproduction of content in other (electronic) media, databases, and systems.

The terms "igus", "Apiro", "CFRIP", "chainflex", "chains for cranes", "conprotect", "CTD", "drygear", "drylin", "dryspin", "dry-tech", "easy chain", "e-chain", "e-chain systems", "e-ketten", "e-kettensysteme", "e-loop", "e-spool", "e-skin", "flizz", "ibow", "igear", "iglidur", "igubal", "igumid", "kineKIT", "manus", "motion plastics", "pikchain", "plastics for longer life", "print2mold", "readycable", "readychain", "ReBeL", "robolink", "speedigus", "tribofilament", "triflex", "xirodur" and "xiros" are protected by trademark laws in the Federal Republic of German and also internationally, where applicable.

# /9001:2015 /16949:2016

igus<sup>®</sup> is certified in accordance with ISO 9001:2015 and IATF 16949:2016 in the field of energy supply systems, cables and harnessing, as well as plastic bearings.

# igus

igus<sup>®</sup> GmbH Spicher Str. 1a 51147 Cologne Phone: +49 2203 9649-8255 de-robot-control@igus.net www.igus.eu

© igus® GmbH

Published by igus<sup>®</sup> GmbH, Germany MAT0075277.20 Issue 09/2022 Subject to technical alterations